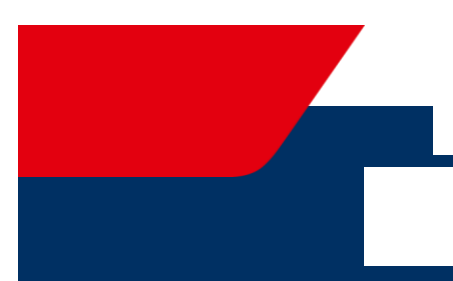

Information

### **Appointment for registration**

#### To make an appointment online at a location at the Hamburg Service vor Ort – Einwohnerangelegenheiten (Residents' Affairs') click on the following link: <u>Online appointment</u>

Um in einem Standort für Einwohnerangelegenheiten im Hamburg Service vor Ort online einen Termin zu vereinbaren klicken Sie auf folgenden Link: <u>Online-Terminvereinbarung</u>

| Hamburg Service                                                                                                    | Step 1: To start the booking process, click the red button "Hier starten" (start here).                                                                                                    |
|----------------------------------------------------------------------------------------------------|----------------------------------------------------------------------------------------------------|
| Termin buchen<br>ereinbaren Sie hier Ihren persönlichen Behördentermin für Anmeldung, Ausweisdokumente und weitere Dienstleistungen.                                                                                                    | Schritt 1: Um den Buchungsprozess zu be-<br>ginnen, klicken Sie den roten Button "Hier<br>starten"                                                                                                    |
| Hamburg Service                                                                                                    | Step 2: Click "Resident Services" (Einwoh nerwesen).                                                                                                    |
| Die Roginater Sie wurd ihren Vohreitz meiden und Verpflichtungserklanungen und 3 Monaten abgeben.                                                                                                    | Schritt 2: Klicken Sie auf "Einwohnerwe-<br>sen".                                                                                                    |
| Hamburg Service       EXE     All Levels       Static - All Decisis + Summarial       Terminvergade - Einschnerweise       Digitables Decision - Einschnerweise       Digitables Decision - Einschnerweise       Die decision - Einschnerweise       Die decision - Einschnerweise geneen haber und ihren zuteiment. | Step 3: You can read the privacy policy by<br>clicking on the blue link<br>"Datenschutzerklärung".<br>After that, the box must be ticked with<br>blue. You can do this by clicking on the<br>square.<br>After that click on "Weiter" (next) |
| Datenschutzerklärung  C ich halte die Datenzähltöhnvesse gelessen und simme zu.  Rement                                                                                                    | Schritt 3: Sie können die Datenschutzerklä<br>rung mit Klick auf den blauen Link "Daten-<br>schutzerklärung" lesen.<br>Danach muss das Kästchen mit blauen Pfe                                                                              |

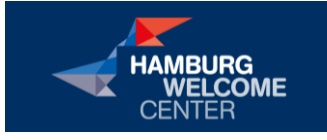

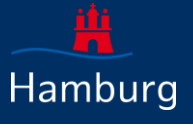

1

Information

## **Appointment for registration**

| Hamburg Service                                                                                                    | Step 4: Fill in the blanks, then click on                                                                                                    |
|----------------------------------------------------------------------------------------------------|----------------------------------------------------------------------------------------------------|
| START ALLE DIENSTE                                                                                                    | ۹ "Weiter" (next).                                                                                                    |
| Start > Alle Dienste > Terminvergabe                                                                                                    |                                                                                                    |
| Schritt 1 von 5                                                                                                    | Schritt 4 <sup>.</sup> Füllen Sie die leeren Zeilen aus                                                                                                    |
| Terminvergabe - Einwohnerwesen                                                                                                    | danach Klick auf Weiter"                                                                                                    |
| Über mich 🧕                                                                                                    | uallacit Klick auf "Weiter                                                                                                    |
| Kontakt                                                                                                    |                                                                                                    |
| Vorname                                                                                                    | Vorname = First name                                                                                                    |
| Max                                                                                                    | Nachname – Last name                                                                                                    |
| Nachname                                                                                                    |                                                                                                    |
| Mustermann                                                                                                    | E-mail = your email address                                                                                                    |
| E-Mail                                                                                                    | Telefon = Phone numer (ontional)                                                                                                    |
| newcomers@welcome.hamburg.de                                                                                                    | relefon – r none numer (optional)                                                                                                    |
| Telefon - Optional                                                                                                    |                                                                                                    |
| Weter                                                                                                    |                                                                                                    |
| Hamburg Service                                                                                                    | Step 5: On this page you specify your rea<br>son for the appointment. Search for "Mel                                                                                                    |
| Mamburg Service                                                                                                    | Step 5: On this page you specify your rea<br>son for the appointment. Search for "Mel<br>dewesen" below                                                                                                    |
| Mancharg Service                                                                                                    | Step 5: On this page you specify your rea<br>son for the appointment. Search for "Mel<br>dewesen" below                                                                                                    |
| Venter Service<br>Autoburg Service<br>Automatic Service<br>Automatic Service<br>Set Service Service<br>Set Service Service Servi | Step 5: On this page you specify your rea<br>son for the appointment. Search for "Mel<br>dewesen" below                                                                                                    |
| Handburg Service                                                                                                    | Step 5: On this page you specify your rea<br>son for the appointment. Search for "Mel<br>dewesen" below<br>Schritt 5: Auf dieser Seite geben Sie Ihren                                                                           |
| Handhurg Service At A Constant der bandigien Diensteiningen aus At A Constant der bandigien Diensteiningen aus At A Constant der bandigien Diensteiningen aus Athen Ein Anzahl der bandigien Diensteiningen aus Athen Ein Anzahl der bandigien Diensteiningen aus Athen Ein Anzahl der bandigien Diensteiningen aus Athen Ein Anzahl der bandigien Diensteiningen aus                                                                                                    | Step 5: On this page you specify your rea<br>son for the appointment. Search for "Mel<br>dewesen" below<br>Schritt 5: Auf dieser Seite geben Sie Ihren<br>Grund für den Termin an Suchen Sie                                     |
| Manchurg Service Automatic Manchurg Service Automatic Marchanis - Summatic Marchanis - Summatic Marchanis - Service Marchanis - Service Marchanis            | Step 5: On this page you specify your rea<br>son for the appointment. Search for "Mel<br>dewesen" below<br>Schritt 5: Auf dieser Seite geben Sie Ihren<br>Grund für den Termin an. Suchen Sie                                    |
|                                                                                                    | Step 5: On this page you specify your rea<br>son for the appointment. Search for "Mel-<br>dewesen" below<br>Schritt 5: Auf dieser Seite geben Sie Ihren<br>Grund für den Termin an. Suchen Sie<br>weiter unten nach "Meldewesen" |
|                                                                                                    | Step 5: On this page you specify your rea<br>son for the appointment. Search for "Mel-<br>dewesen" below<br>Schritt 5: Auf dieser Seite geben Sie Ihren<br>Grund für den Termin an. Suchen Sie<br>weiter unten nach "Meldewesen" |
|                                                                                                    | Step 5: On this page you specify your rea<br>son for the appointment. Search for "Mel-<br>dewesen" below<br>Schritt 5: Auf dieser Seite geben Sie Ihren<br>Grund für den Termin an. Suchen Sie<br>weiter unten nach "Meldewesen" |
| Vetter Service  Arment Arment            | Step 5: On this page you specify your rea<br>son for the appointment. Search for "Mel-<br>dewesen" below<br>Schritt 5: Auf dieser Seite geben Sie Ihren<br>Grund für den Termin an. Suchen Sie<br>weiter unten nach "Meldewesen" |
| Vetters of the service of the service of the servic           | Step 5: On this page you specify your rea<br>son for the appointment. Search for "Mel-<br>dewesen" below<br>Schritt 5: Auf dieser Seite geben Sie Ihren<br>Grund für den Termin an. Suchen Sie<br>weiter unten nach "Meldewesen" |
| Versier  Versier  Ve            | Step 5: On this page you specify your rea<br>son for the appointment. Search for "Mel-<br>dewesen" below<br>Schritt 5: Auf dieser Seite geben Sie Ihren<br>Grund für den Termin an. Suchen Sie<br>weiter unten nach "Meldewesen" |
| Vetters                                                                                                    | Step 5: On this page you specify your rea<br>son for the appointment. Search for "Mel-<br>dewesen" below<br>Schritt 5: Auf dieser Seite geben Sie Ihren<br>Grund für den Termin an. Suchen Sie<br>weiter unten nach "Meldewesen" |
|                                                                                                    | Step 5: On this page you specify your rea<br>son for the appointment. Search for "Mel-<br>dewesen" below<br>Schritt 5: Auf dieser Seite geben Sie Ihren<br>Grund für den Termin an. Suchen Sie<br>weiter unten nach "Meldewesen" |

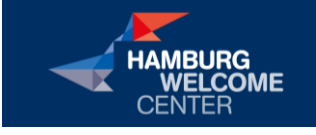

Hamburg Welcome Center, Süderstraße 32b, 20097 Hamburg www.welcome.hamburg.de www.facebook.com/hamburgwelcomecenter

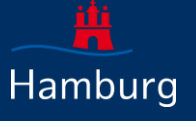

2

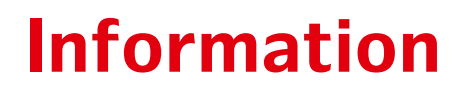

# **Appointment for registration**

|                                                                                                    | Step 6: To get an appointment for regis-              |  |  |  |
|----------------------------------------------------------------------------------------------------|-------------------------------------------------------|--|--|--|
| Meldewesen                                                                                                    | tration you must select whether you                   |  |  |  |
|                                                                                                    | moved to Hamburg from outside the city                |  |  |  |
| 1 Vohnsitz, Ummeldung (innerhalb Hamburgs) 🕜<br>2                                                                                                    | or got a new address within the city                  |  |  |  |
| 3 4                                                                                                    | or got a new address within the city.                 |  |  |  |
| 6 Verpflichtungserklärungen, Aufenthalt bis zu 3 Monate 3                                                                                                    | If you are nearly registering in Handward             |  |  |  |
| 8<br>9 Führerschein, Tausch 3                                                                                                    | If you are newly registering in Hamburg,              |  |  |  |
| 0 V Fischereischein 0                                                                                                    | then enter the number of persons to be                |  |  |  |
|                                                                                                    | registered next to " <u>Wohnsitz Anmeldung</u>        |  |  |  |
|                                                                                                    | als Hauptwohnsitz"("Residence registra-               |  |  |  |
| Maldawasan                                                                                                    | tion as main residence")                              |  |  |  |
| 0 V Wohnsitz, Anmeldung als Hauptwohnsitz 2                                                                                                    | If you have moved within Hamburg, enter               |  |  |  |
|                                                                                                    | the number of persons to be registered in             |  |  |  |
| 0 Vronnsitz, Ummeioung (innernaio Hamourgs)                                                                                                    | the line below "Residence, reregistration             |  |  |  |
|                                                                                                    | (within Hamburg)" instead.                            |  |  |  |
| 3 Verpflichtungserklärungen, Aufenthalt bis zu 3 Monate 2                                                                                                    |                                                       |  |  |  |
| 5<br>6 Führerschein, Tausch 🔇                                                                                                    | Schritt 6 <sup>,</sup> Um einen Termin für die Anmel- |  |  |  |
| Fischereischein 2                                                                                                    | dung zu bekommen müssen Sie auswäh-                   |  |  |  |
| 9                                                                                                    | len oh Sie von außerhalb nach Hamburg                 |  |  |  |
| 6 VI Hundehaltung, Ammeldung                                                                                                    | zugozogon sind odor innorhalb dor Stadt               |  |  |  |
|                                                                                                    |                                                       |  |  |  |
|                                                                                                    | Worn Sie eich in Hemburg neu enmelden                 |  |  |  |
|                                                                                                    | wenn Sie sich in Hamburg neu anmelden,                |  |  |  |
|                                                                                                    | dann geben Sie die Anzani der anzumei-                |  |  |  |
|                                                                                                    | denden Personen neben <u>Wohnsitz Anmel-</u>          |  |  |  |
|                                                                                                    | dung als Hauptwohnsitz" an                            |  |  |  |
|                                                                                                    | Wenn Sie innerhalb Hamburgs umgezogen                 |  |  |  |
|                                                                                                    | sind, dann geben Sie stattdessen in der               |  |  |  |
|                                                                                                    | Zeile darunter <u>"Wohnsitz, Ummeldung (in-</u>       |  |  |  |
|                                                                                                    | nerhalb Hamburgs)" die Anzahl der anzu-               |  |  |  |
|                                                                                                    | meldenden Personen an.                                |  |  |  |
| g 🗸 Hudenaturg, Ametolog 💟                                                                                                    | To go to the next page, you need to click             |  |  |  |
| Schweiddens Gestungen                                                                                                    | "Weiter" (next) at the bottom of the page.            |  |  |  |
| O     O     Degaustgangen von Napen behöndlicher Dossumellte zur Vorlage bei einer Gentante und für privateuröttiche Zuecke     O     O     O     O     O                                                                                                    |                                                       |  |  |  |
| 0 🗸 Гистечирия Zaning 🖸                                                                                                    | Um auf die nächste Seite zu gelangen                  |  |  |  |
| Ortimodenit, Automitizerung benits negaterun internet-benzare für Schemetistuße 2      Userentescheringung, zur Vorlage für Fanfenzverse                                                                                                    | müssen Sie unten auf der Seite Weiter"                |  |  |  |
| Die Diesenteintung VERPTLICHTUNG SERRLARUNG erhalten Sie abteit nur in dem für Ihren Wehnort zestandigen Standurt. Diesen<br>kolones Sie bei Befart Sie ermittein:                                                                                                    | klicken                                               |  |  |  |
| tobu, Junos Anethora, Sel bollow destinate have as 21381132<br>Sie Binder die gewachte Dierescherkung micht?                                                                                                    | Kileken.                                              |  |  |  |
| European Andreade andreade and andre en European andreade and andreade and and                                                                                                    |                                                       |  |  |  |
|                                                                                                    | Sten 7: Here you can select your desired              |  |  |  |
| Hamburg Service                                                                                                    | data Enter the data from which you                    |  |  |  |
| start alledenste Q                                                                                                    | would like to enarch (1). Then enacify the            |  |  |  |
| Stad > Ale Denste > Terminversake                                                                                                    | time from a number you can keep or an                 |  |  |  |
| Schrift 3 von 5                                                                                                    | unie frame in which you can keep an ap-               |  |  |  |
| Terminvergabe - Einwohnerwesen                                                                                                    | pointment (2). You can also restrict the              |  |  |  |
| days of the week: to do this, uncheck the                                                                                                    |                                                       |  |  |  |
| Suche ab. dem<br>17.05.2021         Gewünschter Zeitraum         Möglicher Wochentag           17.05.2021         19:00         I         19:00         I         I |                                                       |  |  |  |
| Termin suchen                                                                                                    |                                                       |  |  |  |
|                                                                                                    |                                                       |  |  |  |

Hamburg Welcome Center, Süderstraße 32b, 20097 Hamburg www.welcome.hamburg.de www.facebook.com/hamburgwelcomecenter

4

HAMBURG WELCOME

CENTER

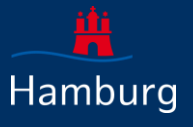

3

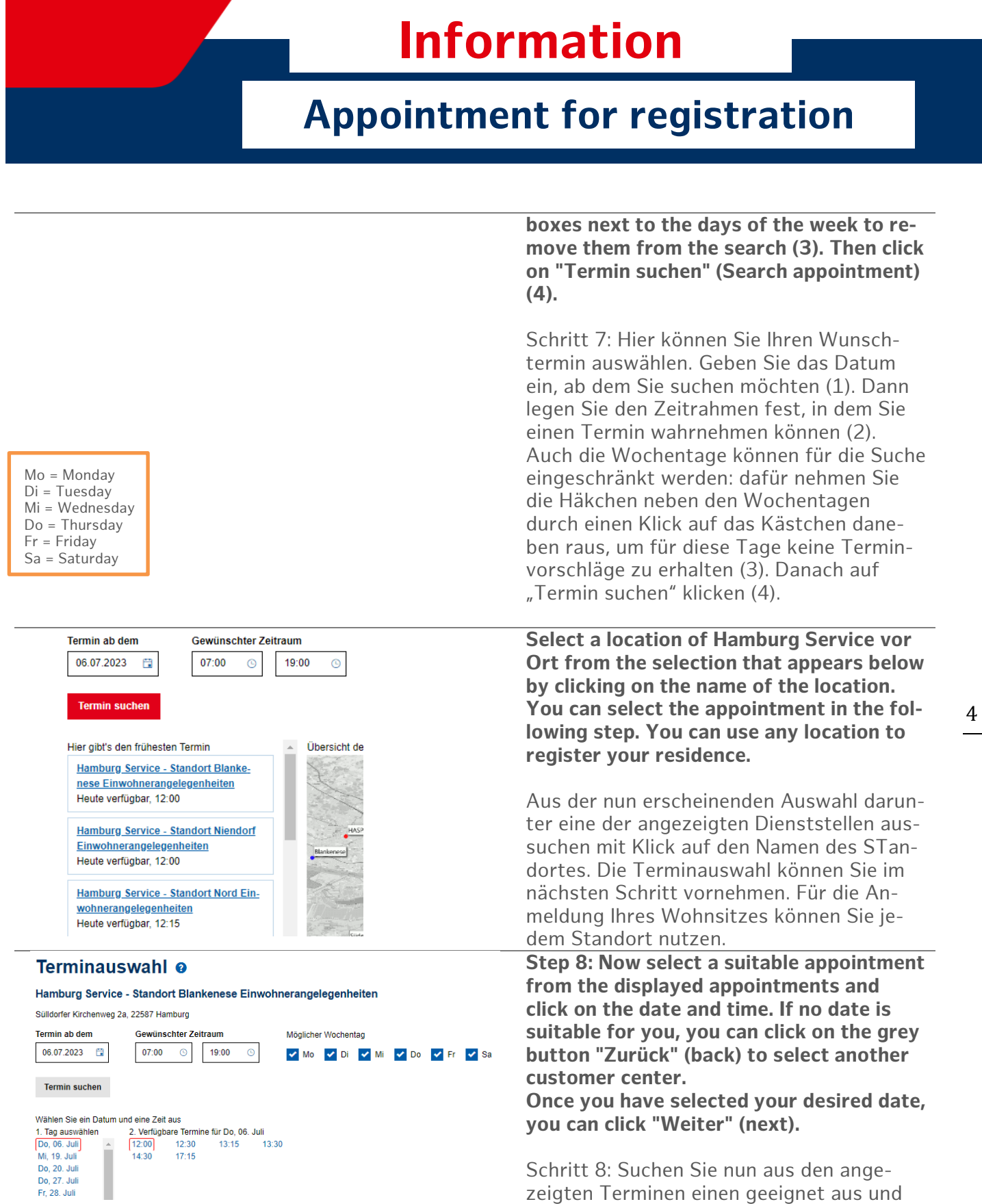

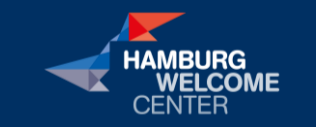

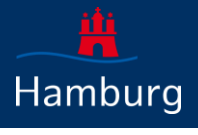

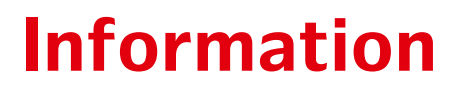

#### **Appointment for registration**

| Anliegen<br>Meldewesen                                                                                                    |                                                                                                    | Klicken auf das Datum und die passende<br>Uhrzeit. Kommt für Sie kein Termin in<br>Frage können Sie auf das Klicken des grü-<br>nen Buttons "Zurück" ein anderes Kunden-<br>zentrum auswählen.<br>Haben Sie Ihren Wunschtermin ausgesucht,<br>können Sie "Weiter" klicken.<br><b>Step 9: Check your appointment request.</b><br><b>If all the information is correct, click</b> " |
|----------------------------------------------------------------------------------------------------|----------------------------------------------------------------------------------------------------|----------------------------------------------------------------------------------------------------|
| Hauptwohnsitz ann<br>Bearbeiten<br>Terminausw                                                                                                    | nelden (1x)                                                                                                    | pointment) at the bottom of the page. If<br>you want to change something, click on                                                                                                    |
| Standort                                                                                                    | Hamburg Sonrico - Standort Plankonasa Einwohnerangelegenheiten                                                                                                    | "Zurück" (back).                                                                                                    |
| Zeit<br>Bearbeiten                                                                                                    | Donnerstag, 06.07.2023 um 12:00 Uhr                                                                                                    | Schritt 9: Prüfen Sie Ihren Terminwunsch.<br>Wenn alle Angaben korrekt sind, dann kli-<br>cken Sie unten auf der Seite auf "Termin<br>verbindlich buchen". Wenn Sie etwas än-<br>dern möchten auf "Zurück"                                                                                                    |
|                                                                                                    |                                                                                                    | < Zurück Ternin verbindlich vereinbaren >                                                                                                    |
| Hamburg                                                                                                    | Service Terminasivelle uschnerwesen wurde vereinbart gesteindlich gebucht gesteindlich gebucht mittlans um 12:45 Ubr                                                                                                    | Now all steps are completed. You will re-<br>ceive an e-mail with an appointment con-<br>firmation and your personal number. Ar-<br>rive a few minutes before your appoint-<br>ment and wait in the waiting area for your<br>number to be called on the screens. Here<br>you will also be told at which counter your<br>request will be taken care of.                            |
| Aufrari<br>Its Termin hat die Aufurth<br>Diese Nummer wird bahb<br>Ein Hinneis erfögt auf die<br>Amreise<br>Romanneisen Stadensin<br>Naugsbewer Markt 55<br>2149 Hanhburg<br>Pagen und Hilfe<br>Wein Sie hinne Termin sin<br>Der fröden Sie den Live,<br>Bie Fragen stehen ver aus<br>Bitte mitbringen<br>Monarbeitigt<br>Amrehofermutar-<br>den Amrehofermutar-<br>den Amrehofermutar-<br>den Amrehofermutar-<br>Bitte mitbringen den Amrehofermutar-<br>Bitte mitbringen den Amrehofermutar-<br>Bitte mi | ummer:<br>ah par vereinbarten Ultrzeit automatisch aufgenden:<br>Monter im Wartspienner:<br>e<br>ommeren oder ändern mochten, often Sie bilte die an Sie gesendete Bestätigungs E-klait.<br>Termin stomiseen ländern mit allen nötigen Funktionen:<br>ch telebonisch zur Verfügung. Unsere zeitrate Senice-Nummer ist die 040 115.<br>ung alle Hauptwohnsitz<br>ausgefält such Name und Adresse des Vermieters) und unterschreiben<br>such vor Con<br>stilligung - Jungend erforderlich - Jungefällt und unterschreiben<br>und - sofern verhanden - Resecuess | Jetzt sind alle Schritte abgeschlossen. Sie<br>erhalten eine E-mail mit einer Terminbestä-<br>tigung sowie Ihrer Aufrufnummer. Kommen<br>Sie ein paar Minuten vor Ihrem Termin und<br>warten im Wartebereich auf den Aufruf Ih-<br>rer Nummer über die Bildschirme. Hier wird<br>Ihnen auch mitgeteilt, an welchem Schalter<br>sich um Ihr Anliegen gekümmert wird.               |

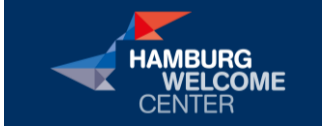

Hamburg Welcome Center, Süderstraße 32b, 20097 Hamburg www.welcome.hamburg.de www.facebook.com/hamburgwelcomecenter

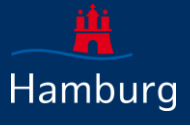

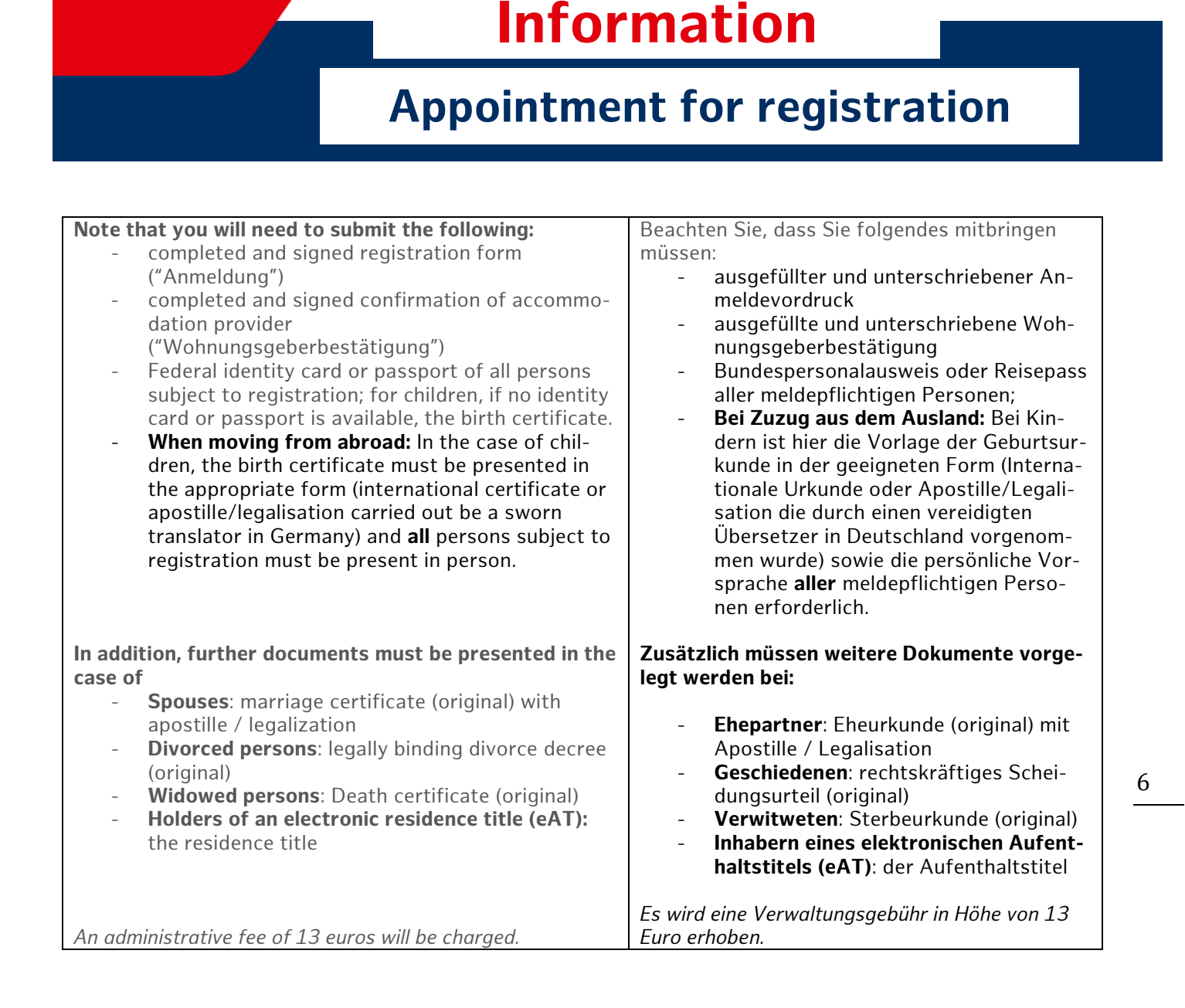

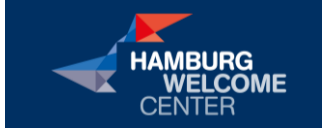

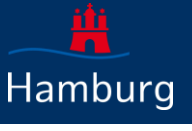